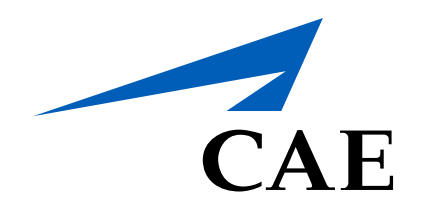

## **CAERise** Editor

**Changing the Task Order** 

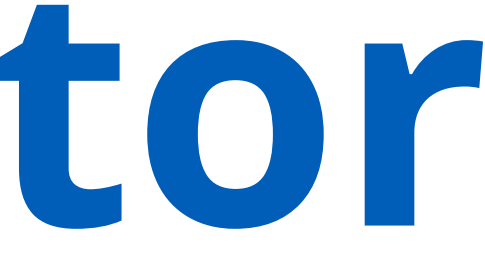

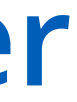

## **Changing the Task Order**

As you add tasks to the module, you may feel the need to change the order to make sure thing progress smoothly.

To learn how to change the task order, review the information below.

|                                                                    |                                                                                                    |   | 1241 Type Simulator Created by J. Repé. Created on 12 May 2021 Rubliched by J. Repé. Last Undate 12 May 2021 20:15                                                                                                    |                            |
|--------------------------------------------------------------------|----------------------------------------------------------------------------------------------------|---|----------------------------------------------------------------------------------------------------|----------------------------|
| ۵                                                                  | Lessons                                                                                               |   | Description Plan of Action                                                                                                    |                            |
|                                                                    | Modules                                                                                               |   | ✓ Plan of Action                                                                                                    |                            |
| Ë                                                                  | Module Scheduler                                                                                      |   | Image: Second system       Acceleration / Deceleration, Trim changes         Time       Time                                                                                                    | me                         |
| ٢                                                                  | Tasks                                                                                                 |   |                                                                                                    |                            |
|                                                                    | Change Requests                                                                                       |   | : > COMP (communication with the Company's maintenance or operational department via WIFI)                                                                                                    |                            |
| ጽ                                                                  | Customers                                                                                             |   | Image: Image: | me <b>···</b>              |
| Ŷ                                                                  | Administration                                                                                        | > |                                                                                                    |                            |
|                                                                    |                                                                                                    |   | III     > Aircraft Procedures     Tir                                                                                                    | me                         |
|                                                                    |                                                                                                    |   |                                                                                                    |                            |
|                                                                    |                                                                                                    |   |                                                                                                    |                            |
|                                                                    |                                                                                                    |   |                                                                                                    |                            |
|                                                                    | Modules                                                                                               |   | <ul> <li>✓ Plan of Action</li> </ul>                                                                                                    |                            |
| :::<br>=:                                                          | Modules<br>Module Scheduler                                                                           |   |                                                                                                    | me •••                     |
| :::<br>t:<br>\$                                                    | Modules<br>Module Scheduler<br>Tasks                                                                  |   | <ul> <li>Plan of Action</li> <li>Acceleration / Deceleration, Trim changes</li> </ul>                                                                                                    | me                         |
| :::<br>13<br>13<br>13<br>13                                        | Modules Module Scheduler Tasks Change Requests                                                        |   |                                                                                                    | me                         |
| **                                                                 | Modules Module Scheduler Tasks Change Requests Customers                                              |   |                                                                                                    | me                         |
| 111<br>121<br>121<br>121<br>121<br>121<br>121<br>121<br>121<br>121 | Modules<br>Module Scheduler<br>Tasks<br>Change Requests<br>Customers<br>Administration                | 2 | Vesterplant       Intervised on the section         *       Plan of Action         #       > Acceleration / Deceleration, Trim changes         #       > Acceleration / Deceleration, Trim changes         #       > COMP         (communication with the Company's maintenance or operational department via WIFI)         #       > Aircraft Procedures                                                                                                    | me<br>me                   |
|                                                                    | Modules       Module Scheduler       Tasks       Change Requests       Customers       Administration | 2 | Vestime       France Action         III       > Acceleration / Deceleration, Trim changes         III       > COMP         III       > COMP         III       > Communication with the Company's maintenance or operational department via WIFI)         III       > Aircraft Procedures         III       > "#1 DC GEN" and "#2 DC GEN" and "#1 AC GEN" and "#2 AC GEN"                                                                                                    | me<br>me<br>me             |
|                                                                    | Modules       Module Scheduler       Tasks       Change Requests       Customers       Administration | 2 | Vestigation       List of Action         #       > Acceleration / Deceleration, Trim changes         II       > COMP         (communication with the Company's maintenance or operational department via WIFJ)         II       > Aircraft Procedures         III       > "#1 DC GEN" and "#2 DC GEN" and "#1 AC GEN" and "#2 AC GEN"                                                                                                    | me •••<br>me •••<br>me ••• |

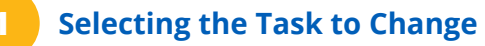

To change the task order, select the task and click on the circular grid icon and drag it to the desired position.

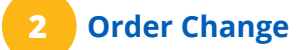

Once the change has been made, the task number will change automatically.

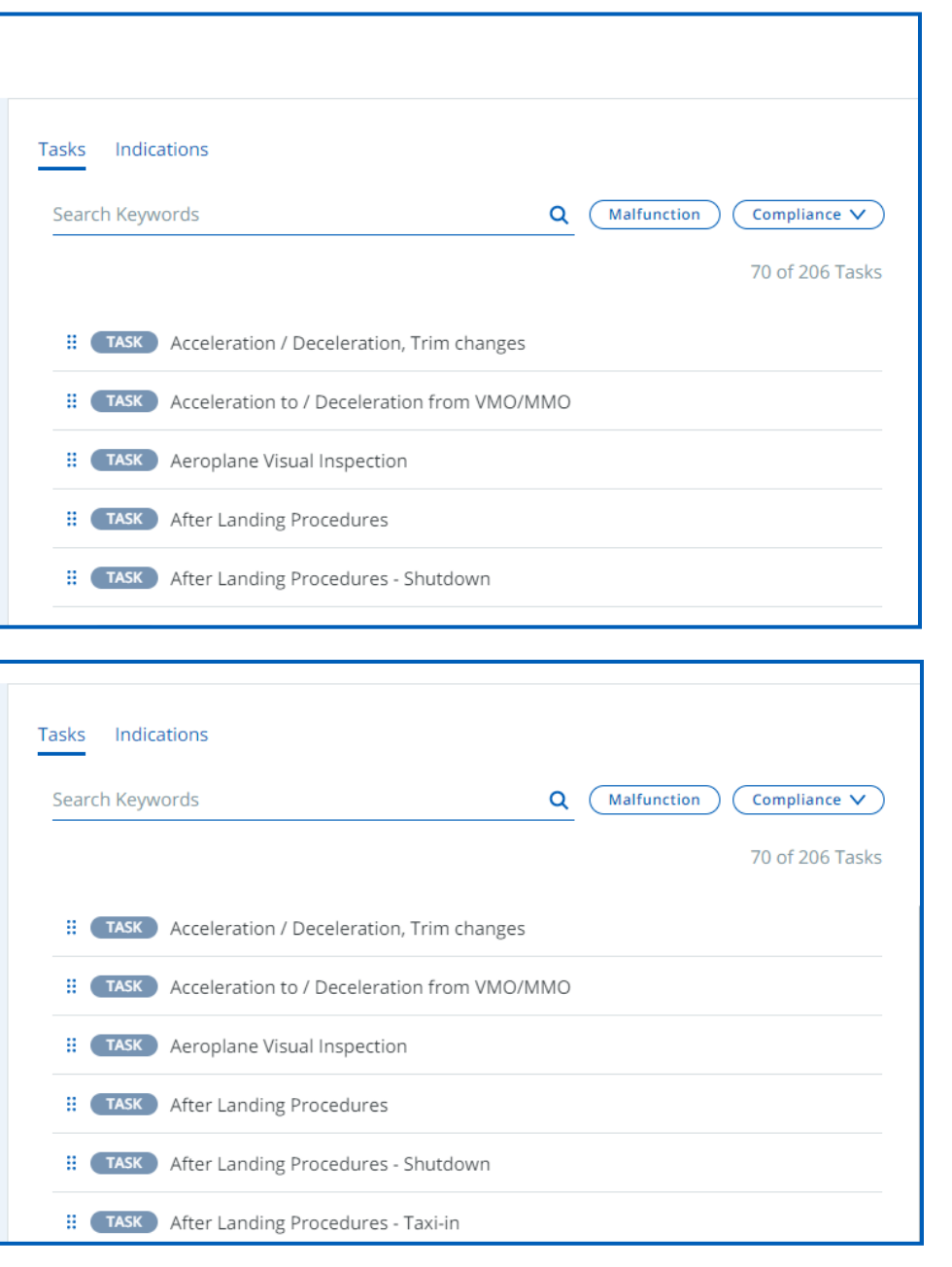

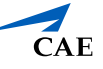